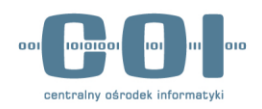

# CEPiK 2 – dostęp VPN

ul. Suwak 3 | 02-676 Warszawa | tel.: +48 22 250 28 83 | fax: +48 22 250 29 87 | e-mail: coi@coi.gov.pl | www.coi.gov.pl

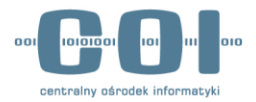

## Metryka dokumentu

| Tytuł          | CEPiK 2 – dostęp VPN |                               |               |                      |  |  |
|----------------|----------------------|-------------------------------|---------------|----------------------|--|--|
| Autor          | Centralny C          | Centralny Ośrodek Informatyki |               |                      |  |  |
| Zatwierdzający |                      |                               |               |                      |  |  |
|                | Wersja               | Data                          | Kto           | Opis zmian           |  |  |
| Historia zmian | 1.0                  | 30.10.2015 r.                 | Marcin Buława | Utworzenie dokumentu |  |  |
|                |                      |                               |               |                      |  |  |

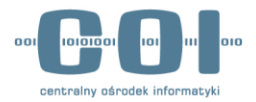

# Spis treści

| Me | trvka | dokumentu                     | 2  |
|----|-------|-------------------------------|----|
|    |       |                               |    |
| 1. | Wst   |                               | 4  |
|    |       |                               |    |
| 2. | Zest  | tawienie połączenia VPN       | 5  |
|    |       |                               |    |
| 2  | .1.   | Połączenie typu LAN-TO-LAN    | .5 |
| _  | _     |                               | _  |
| 2  | .2.   | Połączenie typu Remote Access | .5 |

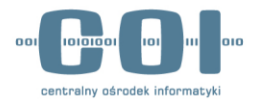

### 1. Wstęp

W dokumencie opisano realizację połączeń VPN do systemu CEPiK 2.

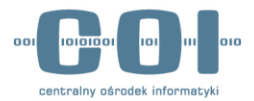

### 2. Zestawienie połączenia VPN

Do poprawnego zestawienia tunelu VPN wymagane jest posiadanie certyfikatu wydanego przez MSW. Certyfikat jest dostarczony w postaci pliku .p12.

#### 2.1. Połączenie typu LAN-TO-LAN

W przypadku połączeń VPN typu LAN-to-LAN urządzenie sieciowe (np. router) należy odpowiednio skonfigurować, aby do połączenia VPN wykorzystywało otrzymany certyfikat wraz z kluczem prywatnym.

Parametry połączenia IPsec i host do ŚTI zostaną podane po potwierdzeniu połączenia do środowiska bez użycia VPN. W celu weryfikacji, czy podmiot posiada zestawione połączenie VPN L2L należy skontaktować się z lokalnym administratorem sieci lub osobą odpowiedzialną w podmiocie za lokalne administrowanie systemem.

#### 2.2. Połączenie typu Remote Access

Kanał VPN typu remote access ma na celu umożliwienie zdalnej pracy z aplikacją jednej stacji roboczej z wykorzystaniem transmisji poprzez szyfrowany kanał VPN. Jest to połączenie oparte o architekturę klient – serwer i do zestawienia kanału szyfrowanego niezbędne jest oprogramowanie klienckie, które musi zostać zainstalowane na stacji roboczej. Do poprawnego skonfigurowania zdalnego dostępu należy pobrać i zainstalować oprogramowanie Cisco VPN Client lub skorzystać z innego alternatywnego rozwiązania.

Po poprawnej instalacji Cisco VPN Client w systemie operacyjnym, przystępujemy do instalacji wymaganych certyfikatów.

W pierwszym kroku instalujemy otrzymany certyfikat urzędu **CA**. W tym celu dwukrotnie klikamy na certyfikat (w tym przypadku **cck.crt**):

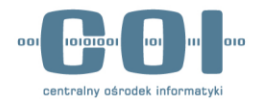

| Certyfikat                                                                                                  |
|----------------------------------------------------------------------------------------------------|
| Ogólne Szczegóły Ścieżka certyfikacji                                                                       |
| Informacje o certyfikacie                                                                                   |
| Ten certyfikat jest przeznaczony do:<br>• Wszystbie zasady wydawania<br>• Wszystbie zasady aplikacji        |
| Wystawiony dla: CCK CEPIK - Podsystem urządzeń CEPIK Wystawiony przez: CCK CEPIK - Podsystem urządzeń CEPIK |
| Ważny od 2011-03-02 do 2017-03-03                                                                           |
| Zainstaluj certyfikat Oświadczenie wystawcy<br>Dowiedz się więcej o <u>certyfikatach</u>                    |
| ОК                                                                                                    |
|                                                                                                    |

Wybieramy "Zainstaluj certyfikat", następnie klikamy "Dalej", wybieramy "Umieść wszystkie certyfikaty w następującym miejscu" i klikamy w opcję "Przeglądaj"

| Kreator importu certyfikatów                                                                                                    | X                                 |
|----------------------------------------------------------------------------------------------------|-----------------------------------|
| Magazyn certyfikatów                                                                                                    |                                   |
| Magazyny certyfikatów to obszary systemowe, w<br>certyfikaty.                                                                                                    | których przechowywane są          |
| System Windows może automatycznie wybrać maj<br>określić inną lokalizację dla certyfikatu.                                                                                  | jazyn certyfikatów; możesz jednak |
| Automatycznie wybierz magazyn certyfikati                                                                                                    | ów na podstawie typu certyfikatu  |
| Omieść wszystkie certyfikaty w następujący                                                                                                    | m magazynie                       |
| Magazyn certyfikatów:                                                                                                    |                                   |
|                                                                                                    | Przeglądaj                        |
| Wybieranie magazynu certyfikatów Wybierz magazyn certyfikatów, którego chcesz użyć.                                                                                         |                                   |
| Osobisty     Zaufane główne urzędy certyfikacji     Zaufanie przedsiębiorstwa     Pośrednie urzędy certyfikacji     Obiekt użytkownika Active Directory     Zaufani wydawcy |                                   |
| Certyfikaty niezaufane  Pokaż magazyny fizyczne                                                                                                    | cz Dalej > Anuluj                 |
| OK Anuluj                                                                                                    | ОК                                |

W okienku "**Wybieranie magazynu certyfikatów**" zaznaczamy "**Zaufane główne urzędy certyfikacji**" i klikamy "**OK**". Następnie klikamy klikamy "**Dalej**", w razie wystąpienia komunikatu z ostrzeżeniem o imporcie nieznanego klucza, wybieramy opcję zezwalającą na import i klucz został zaimportowany.

W drugim kroku uruchamiamy program Cisco VPN Client i definiujemy połączenie VPN.

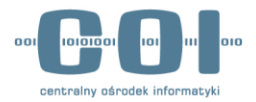

Instalujemy otrzymany certyfikat "**p.12**". Z wybieramy zakładkę **Certificates** i opcję **Import Certificate**. Wskazujemy plik z certyfikatem (**Import Path**) i wpisujemy otrzymane hasło do pliku (**Import Password**), a następnie klikamy przycisk **Import**.

| Import from File                                                                          |                                                                                                   |                        |
|-------------------------------------------------------------------------------------------|---------------------------------------------------------------------------------------------------|------------------------|
| Import <u>P</u> ath:                                                                      | E:\VPN_test\SKP.p12                                                                               | Browse                 |
| Import Password:                                                                          |                                                                                                   |                        |
| Import from Mich                                                                          | sooft Certificate store                                                                           | <u>.</u>               |
| Import Certificate:                                                                       | sooft Certificate store<br>192.168.1.2 + SM<br>assword may be required. It is recommend           | ed to password protect |
| Import rom Mich<br>Import Certificate:<br>Entering a new pa<br>identity certificate:      | sooft Certificate store<br>192.168.1.2 + SM<br>assword may be required. It is recommend<br>s.     | ed to password protect |
| Import Certificate:<br>Entering a new pa<br>identity certificate:<br><u>N</u> ew Password | soft Certificate store<br>192.168.1.2 + SM<br>assword may be required. It is recommend<br>s.<br>: | ed to password protect |

Certyfikat powinien się pojawić na liście (zakładka Certificates).

| 👌 status: Disconnected   VPN Client - Version 5.0.07.0290                                                |                                                                                                    |                                     |                                      |                                                                                                    |  |  |
|----------------------------------------------------------------------------------------------------|----------------------------------------------------------------------------------------------------|-------------------------------------|--------------------------------------|----------------------------------------------------------------------------------------------------|--|--|
| <u>C</u> onnection Entries <u>S</u> tatus C <u>e</u> rtificates <u>L</u> og <u>O</u> ptions <u>H</u> elp |                                                                                                    |                                     |                                      |                                                                                                    |  |  |
| View<br>Connection Ent                                                                                   | View Import Export Erroll Verify Delete CISCO                                                                                                  |                                     |                                      |                                                                                                    |  |  |
| Number                                                                                                   | Certificate                                                                                                    | Store /                             | Key Size                             | Validity                                                                                                    |  |  |
| U<br>1<br>2<br>3<br>4                                                                                    | CUK VEMK - Podsystem urządzeń CEPIK<br>CCK CEPIK - Podsystem urządzeń CEPIK<br>192.168.1.2 + SKP<br>192.168.1.2 + SM<br>84.40.236.166 + COI-SD | CA<br>CA<br>Cisco<br>Cisco<br>Cisco | 1024<br>1024<br>1024<br>1024<br>1024 | until mar 3, 2017 00:59:59<br>until mar 5, 2019 00:59:59<br>until paź 23, 2017 09:18:43<br>until paź 23, 2017 09:25:05<br>until maj 8, 2016 01:59:59 |  |  |
| )                                                                                                    | a                                                                                                    |                                     |                                      |                                                                                                    |  |  |

Następnie w zakładce **Connection Entries** definiujemy nowe połaczenie. Wybieramy opcję **New**. Wypełniamy lub wybieramy następujące pola:

**Connection Entry** 

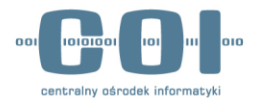

- Host podajemy adres vpn.cepik.gov.pl;
- Authentication -> Certificate Authentication wskazujemy zainstalowany przez nas certyfikat jako parametr uwierzytelniania;
- Transport -> Enable Transparent Tunneling wybieramy opcję IPSec over UDP.

| onnection Entry:                                                                                                    | SKP                                                                                                    |                                                                                        |                       |                   |
|----------------------------------------------------------------------------------------------------|----------------------------------------------------------------------------------------------------|----------------------------------------------------------------------------------------|-----------------------|-------------------|
| Description:                                                                                                    |                                                                                                    |                                                                                        |                       | ahaha             |
| Host                                                                                                    | von cenik ar                                                                                                    | ov ol                                                                                  |                       | cisco             |
| Authentication                                                                                                    | Tranenort                                                                                                    | Backup Server                                                                          | Dial-Un               |                   |
|                                                                                                    | manapoir                                                                                                    | backup Server                                                                          |                       | A di an an        |
| Group Autne                                                                                                    | ntication                                                                                                    |                                                                                        | ( <u>M</u> utual Grou | up Authentication |
| Name:                                                                                                    |                                                                                                    |                                                                                        |                       |                   |
| Confirm Passy                                                                                                    | word:                                                                                                    |                                                                                        |                       |                   |
| <u>-</u> <u>e</u> min + daav                                                                                                    |                                                                                                    |                                                                                        |                       |                   |
| Certificate Au                                                                                                    | uthentication                                                                                                    |                                                                                        |                       |                   |
| Name: 2 - 19                                                                                                    | 92.168.1.2 + 9                                                                                                    | SKP (Cisco)                                                                            | -1                    |                   |
| Send CA                                                                                                    | Certificate Cha                                                                                                    | ain                                                                                    |                       |                   |
|                                                                                                    |                                                                                                    |                                                                                        |                       |                   |
|                                                                                                    |                                                                                                    |                                                                                        |                       |                   |
| France   loar Paper                                                                                                    | word                                                                                                    |                                                                                        | Save                  | Cancel            |
| Trase User Pass                                                                                                    | word                                                                                                    |                                                                                        | Save                  | Cancel            |
| Trase User Passi<br>VPN Client  <br>onnection Entry:                                                                                                    | Properties f                                                                                                    | for "SKP"                                                                              | Save                  | Cancel            |
| VPN Client  <br>onnection Entry:                                                                                                    | Properties f                                                                                                    | for "SKP"                                                                              | Save                  | Cancel            |
| VPN Client  <br>onnection Entry:<br>Description:                                                                                                    | Properties f                                                                                                    | for "SKP"                                                                              | Save                  | Cancel            |
| VPN Client  <br>vnnection Entry:<br>Description:<br>Host:                                                                                                    | Properties f<br>SKP<br>vpn.cepik.go                                                                                      | for "SKP"                                                                              | Save                  | Cancel            |
| VPN Client  <br>vpn client  <br>nnection Entry:<br>Description:<br>Host:<br>Authentication                                                                                                    | Properties f<br>SKP<br>vpn.cepik.go<br>Transpot                                                                          | for "SKP"<br>ov.pl<br>Backup Server                                                    | Save                  | Cancel            |
| VPN Client  <br>vrnection Entry:<br>Description:<br>Host:<br>Authentication<br>✓ Enable Trans                                                                                                    | Properties f<br>SKP<br>vpn.cepik.go<br>Transport<br>sparent Tunne                                                        | for "SKP"<br>ov.pl<br>Backup Server<br>eling                                           | Save                  | Cancel            |
| VPN Client  <br>unnection Entry:<br>Description:<br>Host:<br>Authentication<br>G IPSec over                                                                                                    | Properties f<br>SKP<br>vpn.cepik.go<br>Transpot<br>sparent Tunne<br>er UDP (NAT                                          | for "SKP"<br>ov.pl<br>Backup Server<br>eling<br>/ PAT )                                | Save                  | Cancel            |
| VPN Client  <br>UPN Client  <br>Description:<br><u>Host</u> :<br>Authentication<br>✓ Enable Trans<br>(• IPSec ove<br>(• IPSec ove<br>(• IPSec ove                                                                                                    | Properties f<br>SKP<br>vpn.cepik.gc<br>Transpot<br>sparent Tunne<br>er UDP (NAT<br>ar ICP                                | for "SKP"<br>ov.pl<br>Backup Server<br>eling<br>/ PAT )<br>TCP <u>P</u> ort: 10000     | Save                  | Cancel            |
| VPN Client  <br>Protection Entry:<br>Description:<br>Host:<br>Authentication<br>✓ Enable Trans<br>← IPSec ove<br>← IPSec ove                                                                                                    | Properties f<br>SKP<br>vpn.cepik.go<br>Transport<br>sparent Tunne<br>er UDP (NAT<br>ar TCP                               | for "SKP"<br>pv.pl<br>Backup Server<br>eling<br>/ PAT )<br>TCP <u>P</u> ort: 10000     | Save                  | Cancel            |
| VPN Client  <br>onnection Entry:<br>Description:<br>Host:<br>Authentication<br>✓ Enable Trans<br>(* IPSec ove<br>(* IPSec ove                                                                                                    | Properties f<br>SKP<br>vpn.cepik.go<br>Transpot<br>sparent Tunne<br>ar UDP (NAT<br>er ICP                                | for "SKP"<br>pv.pl<br>Backup Server<br>eling<br>/ PAT )<br>TCP Port: 10000             | Save                  | Cancel            |
| VPN Client  <br>onnection Entry:<br>Description:<br>Host:<br>Authentication<br>✓ Enable Trans<br>( ) IPSec ove<br>( ) IPSec ove                                                                                                    | Properties f<br>SKP<br>[vpn.cepik.go<br>[Transport]<br>sparent Tunne<br>er UDP (NAT<br>ar ICP                            | for "SKP"<br>ov.pl<br>Backup Server<br>eling<br>/ PAT )<br>TCP <u>P</u> ort: 10000     | Save                  | Cancel            |
| VPN Client  <br>prinection Entry:<br>Description:<br>Host:<br>Authentication<br>✓ Enable Trans<br>(* IPSec ove<br>(* IPSec ove                                                                                                    | Properties f<br>SKP<br>vpn.cepik.go<br>[Transport]<br>sparent Tunno<br>er UDP (NAT<br>ar ICP                             | for "SKP"<br>ov.pl<br>Backup Server<br>eling<br>/ PAT )<br>TCP <u>P</u> ort: 10000     | Save                  | Cancel            |
| VPN Client  <br>Protection Entry:<br>Description:<br>Host:<br>Authentication<br>✓ Enable Trans<br>← IPSec ove<br>← IPSec ove<br>← Allow Local I<br>Protection                                                                                                    | Properties f<br>SKP<br>vpn.cepik.go<br>Transport<br>sparent Tunne<br>er UDP (NAT<br>er ICP                               | for "SKP"<br>pv.pl<br>Backup Server<br>eling<br>/ PAT )<br>TCP Port: 10000<br>do): 190 | Save                  | Cancel            |
| VPN Client  <br>prinection Entry:<br>Description:<br>Host:<br>Authentication<br>✓ Enable Tran:<br>(* IPSec ove<br>(* IPSec ove) | Properties f<br>SKP<br>vpn.cepik.go<br>Transpot<br>sparent Tunne<br>er UDP ( NAT<br>er TCP<br>LAN Access<br>meout (secon | for "SKP"<br>by.pl<br>Backup Server<br>eling<br>/ PAT )<br>TCP Port: 10000<br>ds): 90  | Save                  | Cancel            |

Pozostałe parametry pozostawiamy bez zmian i zapisujemy konfigurację przyciskiem Save.

W celu zestawienia połączenia należy wybrać zdefiniowany uprzednio profil i dwukrotnie kliknąć lub wybrać opcję **Connect** z paska narzędziowego. Poprawne zestawienie połączenia zostanie zasygnalizowane przez aplikację komunikatem i ikoną zamkniętej kłódki przy nazwie profilu.

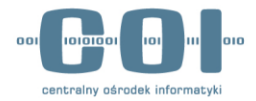

| Status: Connected   VPN Clier                          | nt - Version 5.0.07.0290    | 01500  |                                 |
|--------------------------------------------------------|-----------------------------|--------|---------------------------------|
| Connection Entries Status Cer                          | tificates Log Options Help  |        | alaha                           |
| Disconnect New Impo<br>Connection Entries Certificates | ort Modify Delete           |        | CISCO                           |
| Connection Entry /                                     | Host                        | Tra    | ansport                         |
| SKP                                                    | 185.41.93                   | .4 IPS | ec/UDP                          |
|                                                        | The VPN connection has been | OK     | ontinue.                        |
| Connected to "SKP".                                    |                             | Conr   | nected Time: 0 day(s), 00:00.23 |

Po zakończeniu pracy rozłączamy połączenie VPN wybierając opcję **Disconect**.